## Manual/lathund för att logga in på Rösselängens hemsida

Rubriken *Medlemsinformation* syns inte förrän inloggning har gjorts.

För att logga in på Rösselängens hemsida och se information under rubriken Medlemsinformation gör följande:

 Klicka på https://samfalligheterna.villaagarna.se/rosselangen eller

öppna en internetläsare och kopiera/skriv in ovanstående adress i internetläsarens adressfält.

- Rösselängen hemsida startar.
- Klicka på [Logga in] längst upp till höger.

|   |                                                             |                   |                                | Logga in <b>îvillaäga</b>        | rna |
|---|-------------------------------------------------------------|-------------------|--------------------------------|----------------------------------|-----|
|   | Rösselängens<br>Samf                                        |                   |                                |                                  |     |
|   |                                                             |                   |                                |                                  |     |
| • | Klicka nå [Lösenord]                                        | Logga in          |                                |                                  |     |
| • | Använd ei BenkiD                                            |                   |                                |                                  |     |
|   | Anvand ej BankiD.                                           |                   |                                |                                  |     |
|   |                                                             | Lösenord          |                                |                                  |     |
|   |                                                             |                   |                                |                                  |     |
|   |                                                             |                   |                                | Logga In                         |     |
| • | l nästa fönster skrivs användarnamnet <b>RosselangensSa</b> |                   | s <b>selangensSamf</b> i rutan | E-postadress eller Medlemsnummer |     |
|   | [E-postadress eller Medle                                   | msnummer].        |                                | RosselangensSamf                 |     |
|   | OBS! Använd ej personlig E-postadress eller Medlemsnummer.  |                   |                                | Lösenord                         |     |
|   | Skriv lösonordat som han                                    | har fått av Pösse | längons                        |                                  | 0   |

- Skriv lösenordet som hen har fått av Rösselängens samfällighetsförening i rutan [Lösenord].
- Klicka på [Logga in].

| Logga in                         |                 |  |  |  |  |
|----------------------------------|-----------------|--|--|--|--|
| E-postadress eller Medlemsnummer |                 |  |  |  |  |
| RosselangensSamf                 |                 |  |  |  |  |
| Lösenord                         |                 |  |  |  |  |
|                                  | ଚ               |  |  |  |  |
|                                  | Glömt lösenord? |  |  |  |  |
| Logga in                         |                 |  |  |  |  |

• Nu ska hemsidan visas med rubriken *Medlemsinformation* 

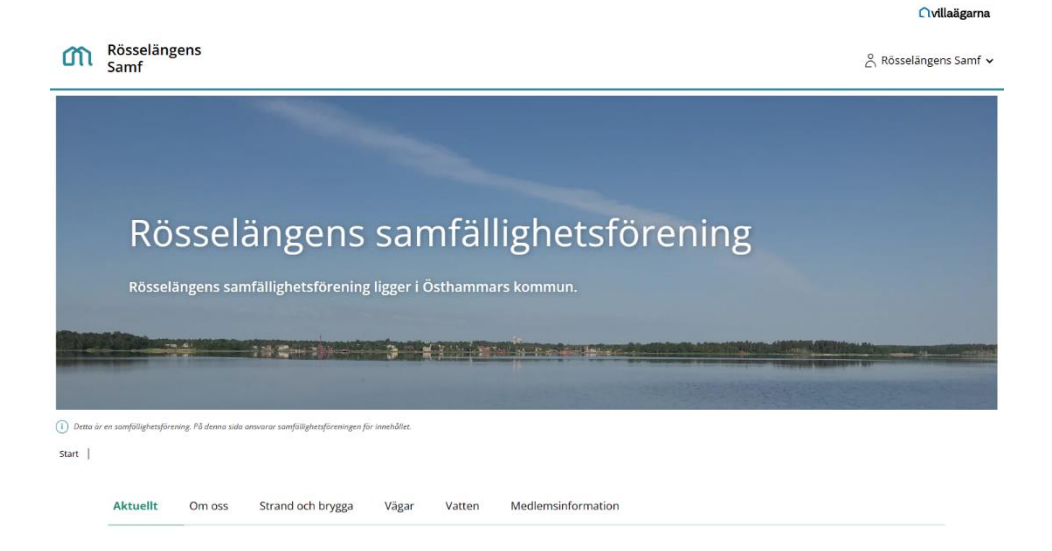